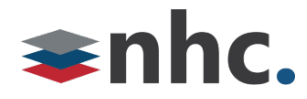

# **Business Group Administrator**

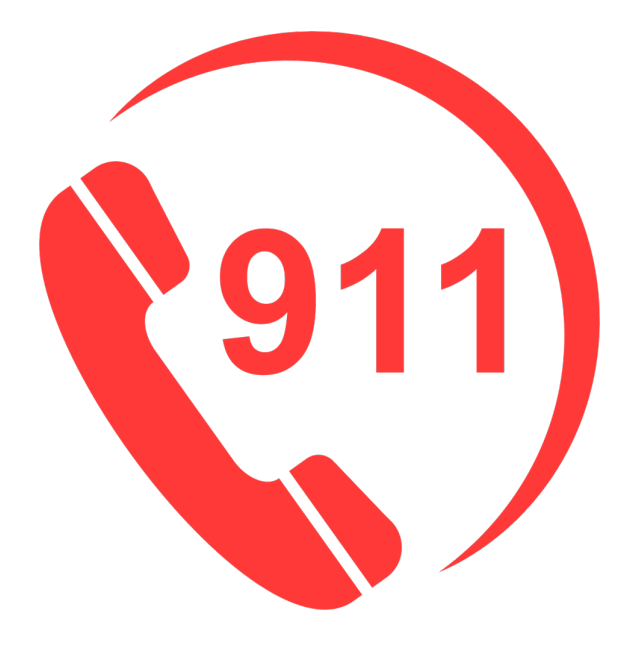

# 911 Address Update User Guide

# **Revision History**

| Revision | Date    | Description              | Initials |
|----------|---------|--------------------------|----------|
| 1.1      | 9/13/21 | First published version. | JB       |
|          |         |                          |          |
|          |         |                          |          |
|          |         |                          |          |
|          |         |                          |          |

Version 1.1 Sep 13, 2021

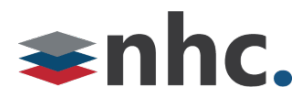

### **Overview**

Guide to help assist with entering or updating 911 address in 911 database.

## Logging in to update 911 Address

Log into NHC COMM portal: <u>https://commportal.nhcgrp.com</u>

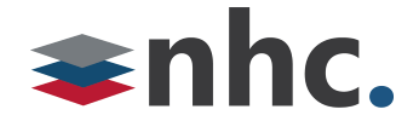

#### CommPortal Web

| Please log in below                       | W.                           |       |
|-------------------------------------------|------------------------------|-------|
|                                           |                              | _     |
| Number:                                   |                              |       |
| Password:                                 |                              |       |
| Remember me                               | on this computer.            |       |
|                                           |                              | Login |
| If you have forgotte<br>customer support. | en your password, please cor | ntact |

Number – 10-digit telephone number

**Password** –NHC COMM portal password.

Click Login

Once successfully logged into the COMM portal:

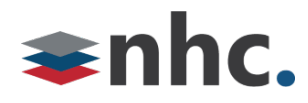

# To update the Main PBX:

from the home page click on "Set Emergency Location" link located in the lower left corner of the home screen.

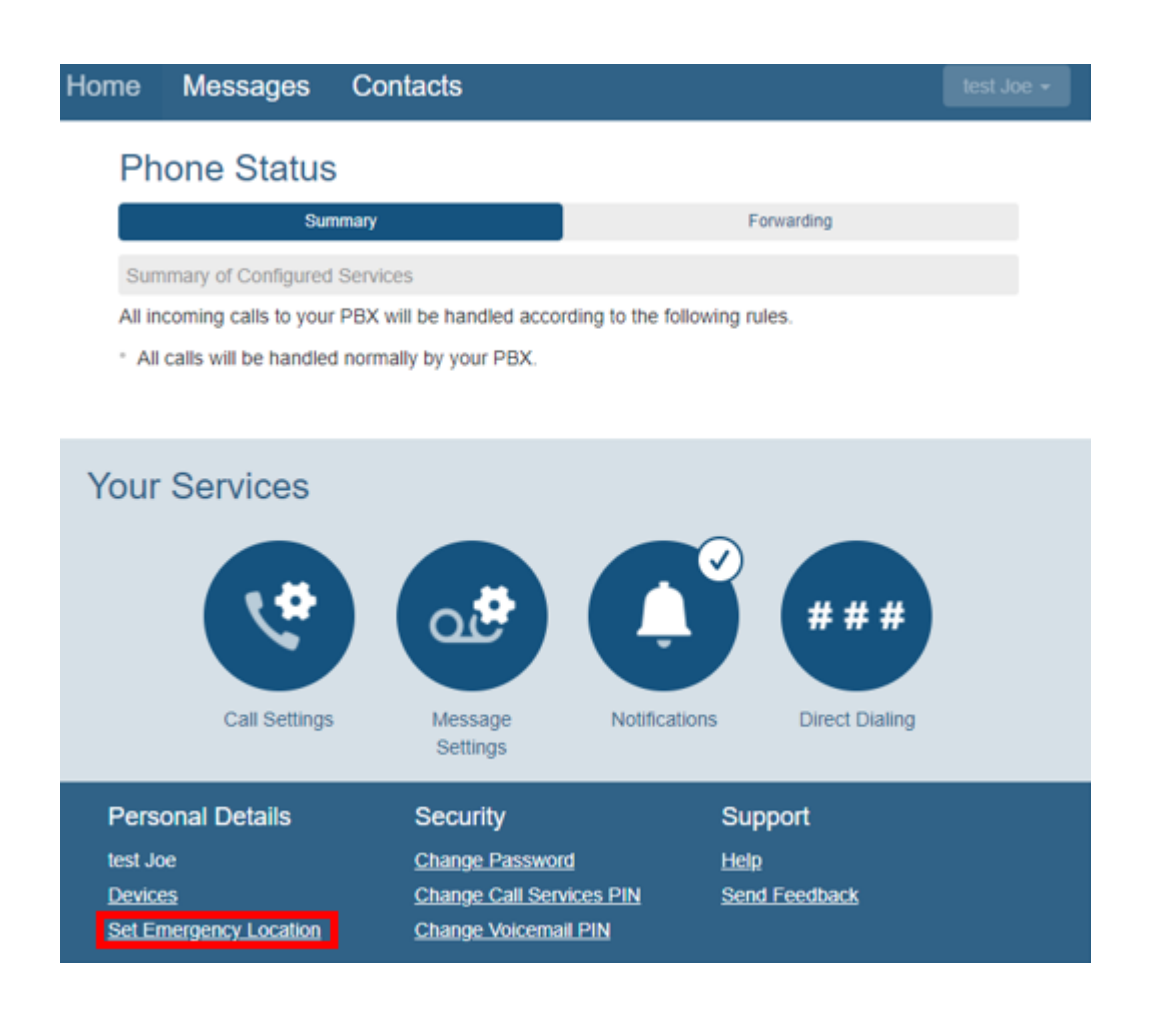

The Following window will pop up:

| ≈nŀ | IC.                                              |                                                                                           |
|-----|--------------------------------------------------|-------------------------------------------------------------------------------------------|
| 1   | <b>⇒</b> nh                                      | C                                                                                         |
| i   |                                                  |                                                                                           |
|     | The following address<br>Please review the follo | is your current address:<br>owing address information and change it if it is not correct. |
|     | Items marked with * ar                           | re required.                                                                              |
|     | Your name:*                                      | Emergency Caller                                                                          |
|     | Address line 1:*                                 |                                                                                           |
|     | Address line 2:                                  |                                                                                           |
|     | City:*                                           |                                                                                           |
|     | State:*                                          | Alabama 🗸                                                                                 |
|     | Zip code:*                                       |                                                                                           |
|     | Update Address Can                               | ncel Update                                                                               |
|     | Address updates may                              | / take a few moments. Please only click the Update button once.                           |
|     | · · · · · · · · · · · · · · · · · · ·            |                                                                                           |

#### \* You must fill in the following fields.

Your Name – This can be your name or the business name.

Address line 1 – This is your street address.

Address line 2 – This is more precise location. For example, a suite, room, and/or floor.

City- This is the city of the 911 location you are entering.

State - This is the state of the 911 location you are entering.

**Zip Code**- This is the zip code of the 911 location you are entering.

If your information is accurate press the **Update Address** button.

| <b>≥nhc</b> .                                                                                                    |                                                                                                    |
|----------------------------------------------------------------------------------------------------|----------------------------------------------------------------------------------------------------|
|                                                                                                    | ,                                                                                                    |
| The following address is your of<br>Please review the following add<br>Items marked with * are require                                                                    | rrent address last updated on Sep 13, 2021 at 02:40PM:<br>less information and change it if it is not correct.<br>1. |
| Your name:*                                                                                                    | New Horizon Communications                                                                                           |
| Address line 1:*                                                                                                    | 200 BAKER AVE                                                                                                    |
| Address line 2:                                                                                                    | STE 300                                                                                                    |
| City:*                                                                                                    | CONCORD                                                                                                    |
| State:*                                                                                                    | Massachusetts                                                                                                    |
| Zip code:*                                                                                                    | 01742-2112                                                                                                    |
| Your address is currently locate<br>200 BAKER AVE<br>STE 300<br>CONCORD, Massachusetts (M<br>01742-2112<br>Update Address) Fancel Updat<br>Address opdates thay take a fe | t as:<br>A)<br>e<br>w moments. Please only click the Update button once.                                             |

## Direct Inward Dial (DID) change of Address:

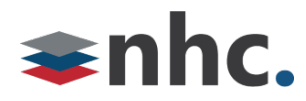

Change the 911 location for an individual DID that resides on the NHC services.

click the "**Direct Dialing**" icon located in the right center of the home menu:

| Home Message            | es Contacts                        |                                              | test Joe + |
|-------------------------|------------------------------------|----------------------------------------------|------------|
| Phone Sta               | itus                               |                                              |            |
|                         | Summary                            | Forwarding                                   |            |
| Summary of Confi        | gured Services                     |                                              |            |
| All incoming calls to   | o your PBX will be handled account | ording to the following rules.               |            |
| * All calls will be had | andled normally by your PBX.       |                                              |            |
|                         |                                    |                                              |            |
| Your Service            | ess<br>ettings Message<br>Settings | Notifications <b># # #</b><br>Direct Dialing |            |
| Personal Details        | s Security                         | Support                                      |            |
| test Joe                | Change Passwo                      | and Help                                     |            |
| Devices                 | Change Call Se                     | rvices PIN Send Feedback                     |            |
| Set Emergency Loca      | ation Change Voicem                | ail PIN                                      |            |

A new menu will appear. In the "**search for**" field type the Telephone Number you wish to update the 911 on, or you can use the drop-down menu to isolate lines built within a range.

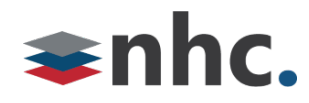

| Home | Messages            | Contacts      |                         | test Joe 👻 |
|------|---------------------|---------------|-------------------------|------------|
| Call | Message<br>Settings | Notifications | # # #<br>Direct Dialing |            |

#### **Direct Dialing**

PBX lines can be accessed through ranges of external directory numbers using Direct Inward Dialing (DID). They can be administered here.

| (595) 201 1741 - (595) 201 1741           Search for           Telephone Number         Name           (595) 201 1741                                                                                                    | Lines in range: | (595) 201 1741 - (595) 201 1741 | ~ |      |  |
|----------------------------------------------------------------------------------------------------|-----------------|---------------------------------|---|------|--|
| Search for Telephone Number Name (595) 201 1741                                                                                                    |                 | (595) 201 1741 - (595) 201 1741 |   |      |  |
| Telephone Number     Name       (595) 201 1741                                                                                                    | Search for      |                                 |   |      |  |
| Telephone Number     Name       (595) 201 1741     Image: Comparison of the second second se |                 |                                 |   |      |  |
| (595) 201 1741                                                                                                    | Telephone Nu    | mber                            |   | Name |  |
|                                                                                                    | (595) 201 174   | 1                               |   |      |  |

| Personal Details       | Security                 | Support       |
|------------------------|--------------------------|---------------|
| test Joe               | Change Password          | Help          |
| <u>Devices</u>         | Change Call Services PIN | Send Feedback |
| Set Emergency Location | Change Voicemail PIN     |               |

After locating the individual Telephone Number, you wish to update the 911 on, click on the igodot

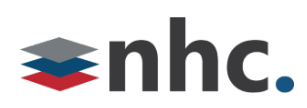

Icon located to the right of the telephone number and choose "view individual settings" from the menu.

| Home                                                  | Messages                                                                | Contacts                                                     |                                            |                              |
|-------------------------------------------------------|-------------------------------------------------------------------------|--------------------------------------------------------------|--------------------------------------------|------------------------------|
| Ca<br>Settir                                          | Message<br>Settings                                                     | Notifications ####                                           |                                            |                              |
| Direct<br>PBX lines of<br>can be addr<br>Lines in rat | Dialing<br>can be accessed thr<br>ministered here.<br>nge: (595) 201 17 | rough ranges of external direct                              | ory numbers using Direct                   | Inward Dialing (DID). They   |
| Search fo                                             | r                                                                       |                                                              |                                            | View individual settings     |
| Telephone<br>(595) 201                                | e Number<br>1741                                                        |                                                              | Name                                       | Reset line<br>Unlock account |
| Pers                                                  | onal Details                                                            | Security                                                     | Support                                    | :                            |
| test Jo<br>Device<br>Set Er                           | be<br><u>es</u><br>mergency Location                                    | Change Password<br>Change Call Service<br>Change Voicemail P | <u>Help</u><br><u>s PIN Send Fee</u><br>IN | dback                        |

New window will pop up:

Click "Open in New Window"

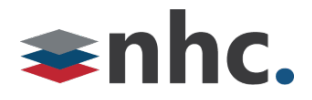

#### (595) 201 1741

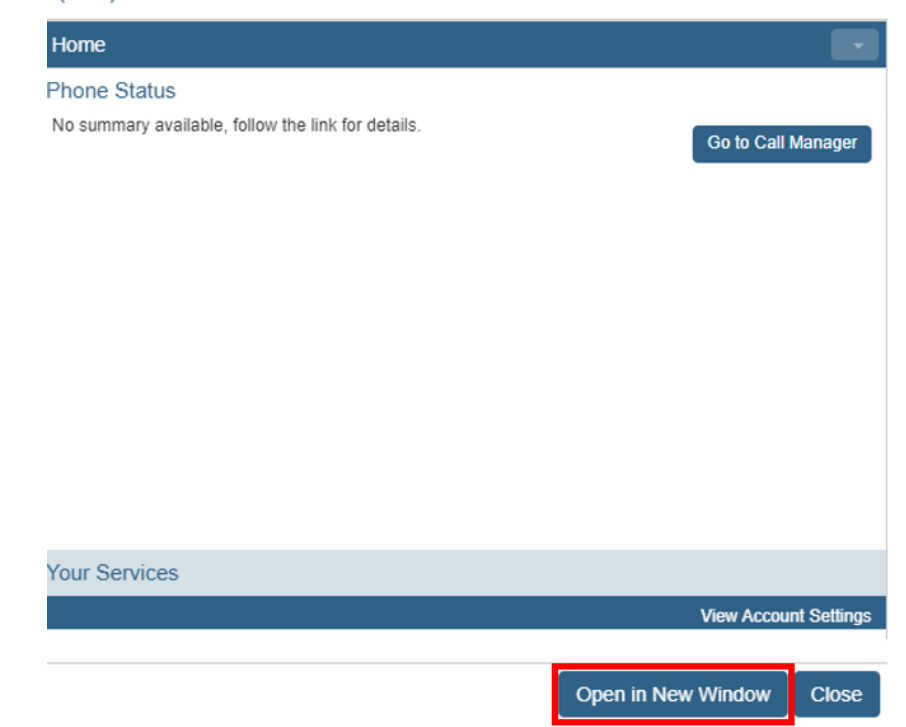

New window will pop up: Click "Set Emergency Location" located in lower left of menu

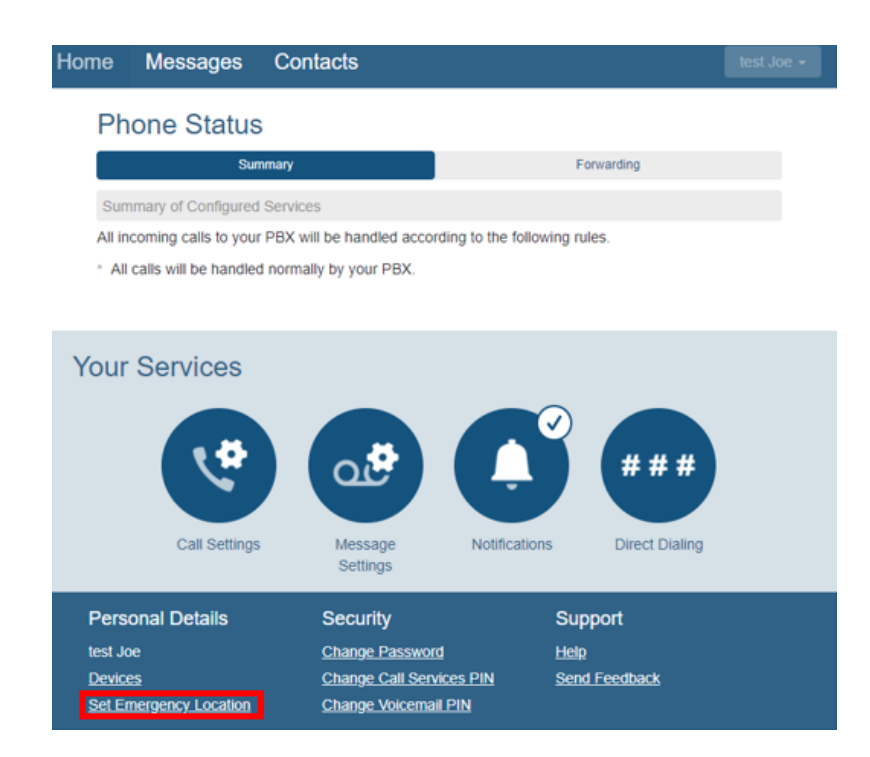

New Window will appear:

|                                                                      | ,                                                                                                    |  |
|----------------------------------------------------------------------|----------------------------------------------------------------------------------------------------|--|
|                                                                      |                                                                                                    |  |
| The following address is your cu<br>Please review the following addr | irrent address last updated on Sep 13, 2021 at 02:40PM:<br>ress information and change it if it is not correct. |  |
| in touse remem are following addi                                    |                                                                                                    |  |
| Items marked with * are required                                     | d.                                                                                                    |  |
| Your name:*                                                          | New Horizon Communications                                                                                      |  |
| Address line 1:*                                                     | 200 BAKER AVE                                                                                                   |  |
| Address line 2:                                                      | STE 300                                                                                                    |  |
| City:*                                                               | CONCORD                                                                                                    |  |
| State:*                                                              | Massachusetts                                                                                                   |  |
| Zip code:*                                                           | 01742-2112                                                                                                    |  |
| Your address is currently located                                    | d as:                                                                                                    |  |
| -                                                                    |                                                                                                    |  |
| 200 BAKER AVE                                                        |                                                                                                    |  |
| 200 BAKER AVE<br>STE 300                                             |                                                                                                    |  |
| 200 BAKER AVE<br>STE 300<br>CONCORD, Massachusetts (M/               | A)                                                                                                    |  |

#### \* You must fill in the following fields.

**≇nhc.** 

Your Name – This can be your name or the business name.

Address line 1 – This is your street address.

Address line 2 – This is more precise location. For example, a suite, room, and/or floor.

**City**- This is the city of the 911 location you are entering.

State - This is the state of the 911 location you are entering.

**Zip Code**- This is the zip code of the 911 location you are entering.

If your information is accurate press the **Update Address** button.

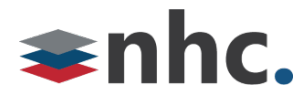

If there are no issues with you address, you will receive the following message

## Your address has been updated!

If there are issues you will receive the following.

# Your address could not be updated. Please contact your customer support representative.

At this point you can click the back button and correct your address. Validate your address here - <u>https://tools.usps.com/zip-code-lookup.htm?byaddress</u>. If you are still having difficulty, contact customer service for additional assistance.